## **Steps to Apply for Dual Credit:**

- 1. Choose the dual credit course/s as part of your schedule when completing course selection in SchooLinks.
- 2. Complete your ApplyTexas college application by March 1st.
  - a. Check for HCC Application Lab Dates for help with completing the application processes – posted online and in the hallway – **Don't** wait until the last minute!
  - b. <u>www.ApplyTexas.org</u>
  - c. Use your personal email (not school or iCloud)
  - d. Complete both the profile AND the application sections choosing dual credit as your application type.
- 3. Watch for email from HCC with student ID. (It could take a few days.)
  - a. Starts with a "w" and has 9 digits following.
  - b. Needed for KISD application.
- 4. Complete the KISD HCC Dual Credit application.
  - a. Packet is on the OTHS counselors' website www.katyisd.org/domain/1893
- 5. Submit the completed KISD dual credit application packet through the Google Doc portal.
  - a. It is on the OTHS counselors' website <u>www.katyisd.org/domain/1893</u> Dual Credit page.
- 6. Save your confirmation email.
  - a. You should receive it within a few hours.
  - b. Once your application is reviewed, you will be contacted if:
    - i. We find any mistakes or missing information.
    - ii. You do not meet eligibility requirements and need to take the TSI.